#### <sup>電子保單簽收專區</sup> 如何解除:「快顯封鎖/阻擋彈跳式視窗」?

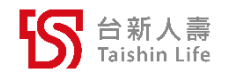

誠信 承諾 創新 合作

#### 【Microsoft Edge】瀏覽器

## 將「<u>https://epolicy.taishinlife.com.tw</u>」加入【「<u>允許</u>」快顯視窗】 設定路徑:設定→Cookie和網站權限→快顯視窗並重新導向

| 設定                                                        | <b>所有存取權限</b><br>在所有網站上套用的權限  | ← 網站權限 / 快顯視窗並重新導向                        |
|-----------------------------------------------------------|-------------------------------|-------------------------------------------|
| Q 搜尋設定                                                    | ◎ 位置                          | 封鎖 (建議)                                   |
| <ul> <li>● 個人檔案</li> <li>● 隱私權、搜尋與服務</li> </ul>           | 元詞同<br>                       |                                           |
| 分割                                                        | 先詢問                           | 封鎖新增                                      |
| □ 開始、首頁及新索引標籤                                             | . <b>○ 麥克風</b>                | 没有新增的網站                                   |
| <ul> <li>     · · · · · · · · · · · · · · · · ·</li></ul> | (•)) 動作或光感應器                  | 允許                                        |
| □ 預設瀏覽器                                                   | 允許網站使用動態和光感應器                 | S     https://epolicy.taisbinlife.com.tw. |
| <ul> <li>业 下載</li> <li>※ 家長監護服務</li> </ul>                | ○ 通知<br>先詢問                   |                                           |
| み 語言                                                      | ی JavaScript                  |                                           |
| □ 印衣機                                                     |                               |                                           |
| ○ 重設設定 □ 手機及其他裝置                                          |                               |                                           |
| ☆ 協助工具                                                    | ⑦ 快顯視窗並重新導向                   |                                           |
|                                                           |                               |                                           |
|                                                           | 回         十邊式廣告           已封鎖 |                                           |

#### 【Google Chrome】瀏覽器

# 將「<u>https://epolicy.taishinlife.com.tw</u>」加入「<u>允許</u>」彈跳式視窗 設定路徑: 設定、隱利權和安全性、 細葉認定、 内容、 溜跳式視客與重新

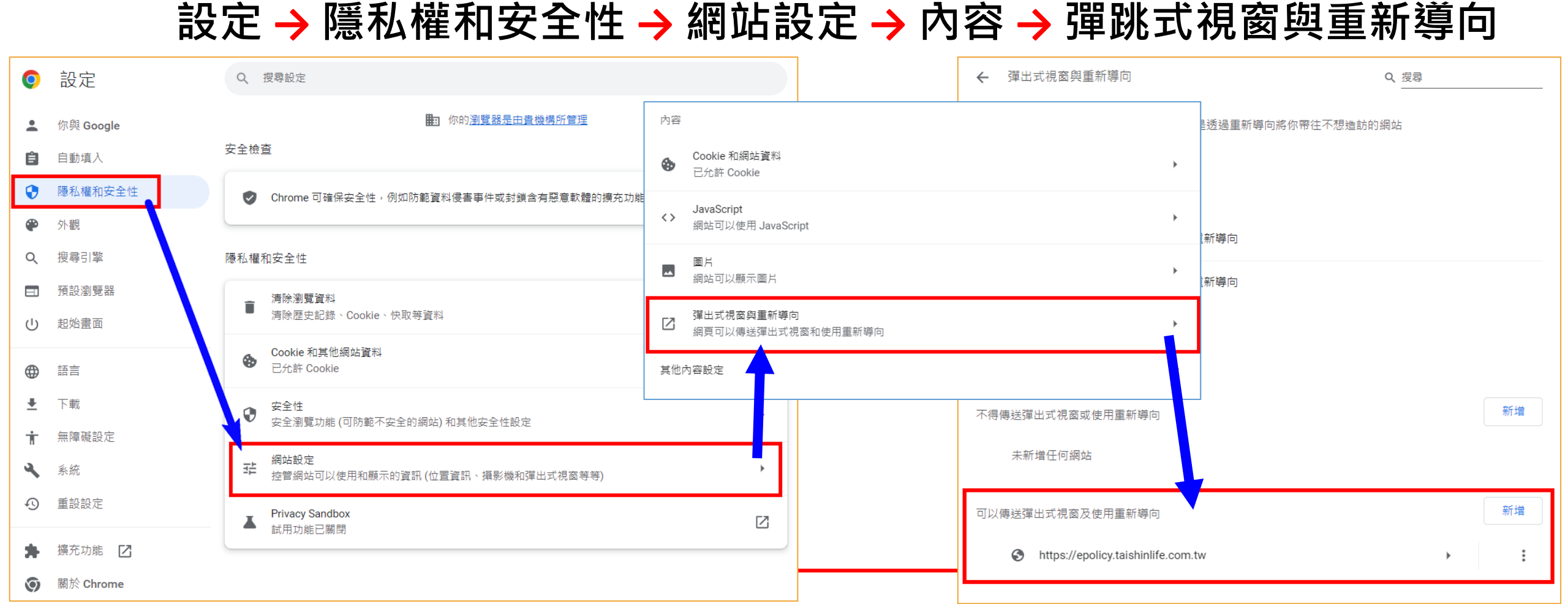

### 【Apple 裝置 - Safari】瀏覽器

| ■ 關閉【阳塏骝出式祖窗】功能                                                                                                    |                  |                  | Safari      |
|----------------------------------------------------------------------------------------------------|------------------|------------------|-------------|
| ■ <u>時</u> 間 $\Gamma$ 四面 $\Gamma$ 四元 $\Lambda$ $\Lambda$ $\Lambda$ $\Lambda$ $\Lambda$ $\Lambda$ $\Lambda$ $\Lambda$ $\Lambda$ $\Lambda$ |                  |                  | >           |
|                                                                                                    | Safari           | 偏好的語言            |             |
| 備芯球                                                                                                    | 允許 SAFARI 取用     | ● 語言             | 繁體中文 >      |
| 提醒事項                                                                                                    | Siri與搜尋 >>       |                  |             |
| ₩ 無邊記                                                                                                    | 40.22            | 搜尋               |             |
| • 語音備忘錄                                                                                                    | 搜尋引擎 Google >    | 搜尋引擎             | Google >    |
| □ 訊息                                                                                                    | 搜尋引擎建議           | 搜尋引擎建議           |             |
| FaceTime                                                                                                    | Safari建議         | Safari 建議        |             |
| 🕢 Safari                                                                                                    | 快速網站搜尋 開啟 >      | 快速细站搜索           | 問約          |
| 股市                                                                                                    | 預先載入最佳搜尋結果       | 八还耐如15分          | Xdi Ltfi    |
| 天氣                                                                                                    | 關於Safari提琴與隱私權…  | 預先載入最佳搜尋         | 結果          |
| (1) 部注率                                                                                                    | 一般               | 關於 Safari 搜尋與隱私權 | [···        |
| 地圖                                                                                                    | 自動填寫             | 一般               |             |
| 》<br>別距儀                                                                                                    | <b>喜好項目</b>      | 自動填寫             | >           |
| ● 捷徑                                                                                                    | 顯示喜好項目列          | 喜好項目             | 喜好項目 >      |
|                                                                                                    | 指標停留時顯示連結        | 阳增谓出式祖窗          |             |
| etv TV                                                                                                    | 阻擋彈出式視窗          |                  |             |
| 😵 照片                                                                                                    | 延伸功能             | 些 伊 切 能          | >           |
| 誠信承諾創新 🧰 相機                                                                                                    | 下載項目 iCloud 雲碟 > | - 下載項目           | iCloud 雲碟 > |

#### 若已點選【下載】,但網頁卻未正常打開電子保單

於下載完成頁面,直接點選【網址列右方】的【已封鎖快顯視窗/彈 跳式視窗】圖示,並勾選「一律允許/永遠允許」完成設定後,即可 重新完成下載電子保單。

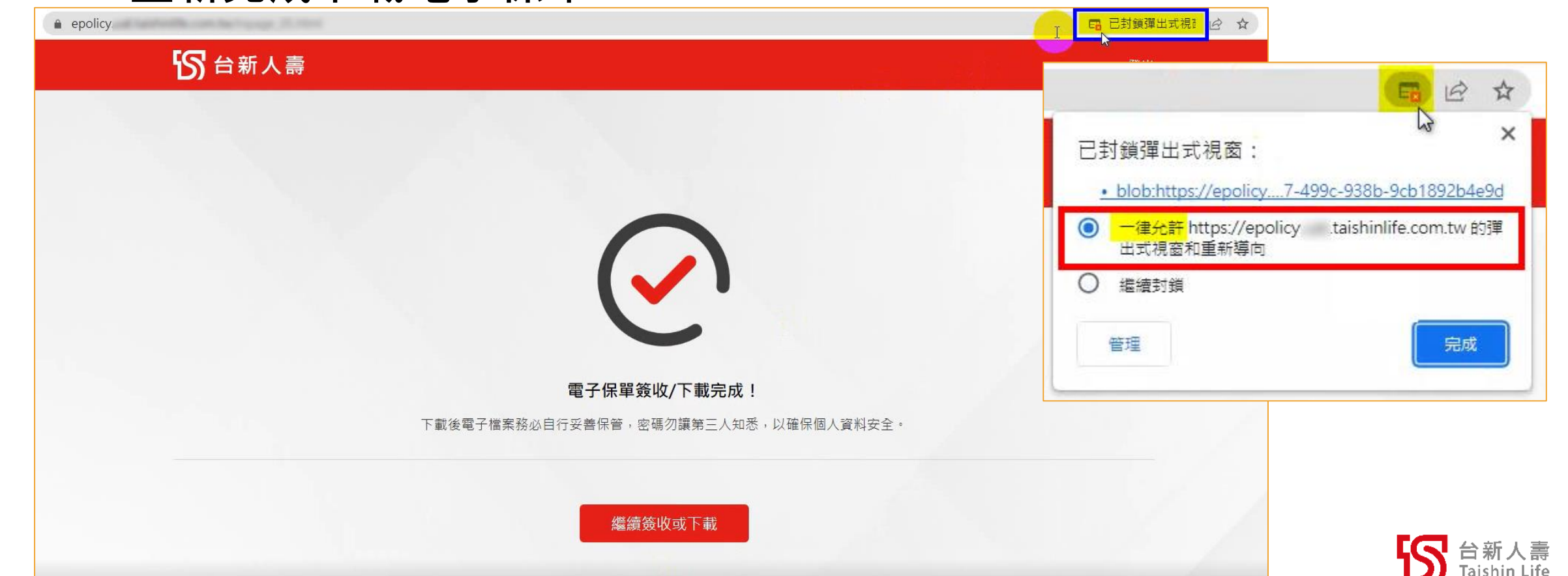